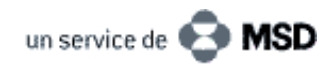

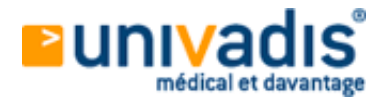

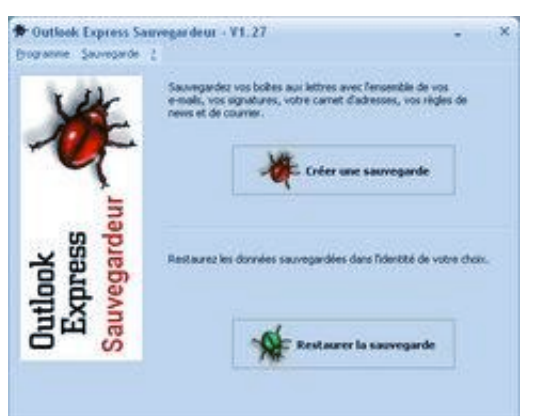

13/12/06 Dr Rémy L. (Nord)

# Protéger votre messagerie

La messagerie est trop souvent négligée dans les procédures de sauvegarde. Adoptez un utilitaire qui vous permet de conserver sans souci boîte de réception, contacts et tous les éléments synchronisés avec votre Outlook.

### Description

Vous changez de matériel, vous devez formater, votre disque dur peut tomber en panne ou bien vous voulez installer votre messagerie, à l'identique, sur plusieurs postes : il est toujours prudent de la sauvegarder afin de pouvoir la restaurer.

Il faut avant tout distinguer les diverses versions du logiciel de messagerie de Microsoft ont vous disposez, Outlook Express ou Outlook 2000/2003.

Dans tout ordinateur sous Windows est forcément installée une version d'Outlook Express, devenu le numéro 1 des logiciels de messagerie, malgré ses failles de sécurité et sa fragilité vis à vis des virus. Il en existe des versions 5, 5,5 et maintenant 6.0. C'est le logiciel de base.

D'autre part, il existe aussi dans la suite bureautique Office, la version « complète » d'Outlook qui, en plus du module de messagerie, offre des fonctionnalités d'agenda, de post-it (notes) et de tâches. Il est très souvent intégré aussi dans les PDA ou smartphones avec les quels il et alors possible de synchroniser ses données.

La sauvegarde des données sur l'un ou l'autre de ces logiciels est totalement différente.

## Quels logiciels choisir et utiliser ?

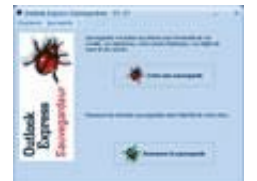

Concernant Outlook Express, vous pouvez utiliser OE Sauvegardeur de Micro Application, bon marché et complet. Malheureusement épuisé, vous pourrez tout de même le trouver sur le marché de l'occasion (sur eBay par exemple).

Cliquez pour agrandir

|     | Contract Stat |   |
|-----|---------------|---|
| -   |               |   |
|     |               |   |
|     |               |   |
| 100 |               | - |
|     |               | - |

http://scraper.chez-alice.fr/index1.htm?download.htm

Le fichier Outlook.PST est le seul fichier à sauvegarder.

Son chemin par défaut est :

| 2   | [Sheather] \$ to be 1 | 1700   |
|-----|-----------------------|--------|
| -   |                       |        |
|     |                       |        |
|     | and the               | -      |
|     |                       |        |
| 100 | And the owner of the  | Sine ( |
|     |                       | -      |

Pensez aussi à Save OE, freeware téléchargeable à cette adresse :

Cliquez pour agrandir

| and the second second s |                                                                                                    |
|----------------------------------------------------------------------------------------------------|----------------------------------------------------------------------------------------------------|
| These want has not been and                                                                                                    | and in case of the local division of the local division of the loc |
| sector sector and the sector sector sec                                                                                                    |                                                                                                    |
| LA MARCHINE RANGE                                                                                                    |                                                                                                    |
|                                                                                                    | international distances in the local distance of the local distance of the local distanc |
| A STREET, STREET, STRE | and the second second                                                                                                    |
| And in the second second second                                                                                                    | and the second second                                                                                                    |
| Concession in the second second secon |                                                                                                    |
| 0,000                                                                                                    |                                                                                                    |
|                                                                                                    | · Lawrence (                                                                                                    |
| the latter state and a second second                                                                                                    |                                                                                                    |
| · Capt and Maria consult designed                                                                                                    |                                                                                                    |
| Table 2011 IS NOT THE OWNER.                                                                                                    |                                                                                                    |
| The second second                                                                                                    |                                                                                                    |
|                                                                                                    | -                                                                                                    |
|                                                                                                    |                                                                                                    |
|                                                                                                    |                                                                                                    |
|                                                                                                    |                                                                                                    |

Cliquez pour agrandir

Ces deux softs permettent efficacement de sauvegarder et restaurer vos dossiers de messagerie, mais aussi vos comptes, vos règles de tri et votre carnet d'adresses. SaveOE est parfait dans son rôle : simple ... et en français !

Concernant Outlook, « le mastodonte », c'est relativement plus simple : il suffit d'aller dans Outils/Options, onglet « Messagerie » puis « Fichiers de données ».

C :\\\Documents & settings\\\votre\_nom\\\\Local settings\\\Application data\\\\Microsoft\\\Outlook

univadis.fr/medical\_and\_more/Print?url...

#### 08/09/2009

univadis

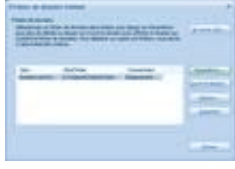

Cliquez pour agrandir

Mais vous pouvez le placer ailleurs, sur une autre partition ou un autre disque.

Pour la restauration, indiquer toujours dans les options le chemin de ce fichier.

Sachez qu'il existe aussi un add-on, c'est-à-dire un complément logiciel qui va se charger automatiquement de votre sauvegarde d'Outlook : il s'agit d'un soft d'origine Microsoft téléchargeable ici :

http://www.microsoft.com/downloads/details.aspx?FamilyID=8b081f3a-b7d0-4b16-b8af-5a6322f4fd01&displaylang=fr

|                       | reprint de la companión de la companión de la     |
|-----------------------|----------------------------------------------------------------------------------------------------|
| Cliquez pour agrandir | interest in the<br>Description of the description of the description of t |

Cliquez pour agrandir

## Faire sa maintenance

La sauvegarde des données, en particulier celle de la messagerie, est vraiment importante à mettre en place. Quotidienne et automatisée, elle vous permet de ne rien perdre de vos précieux courriers. Il est toujours préférable de sauvegarder sur un support externe, clé USB ou disque dur externe, et de tester les restaurations pour éviter les couacs.

## Liens utiles

http://www.aidewindows.net/outlook3.php http://scraper.chez-alice.fr/index1.htm?saveoe.htm http://www.pcastuces.com/pratique/windows/fiches/saveoe.htm http://www.microapp.com/fiche\_technique.cfm?ref\_produit=3656

## Retour à la liste des articles

Ce service vous est offert par univadis et les Laboratoires MSD-Chibret. Le contenu de ce service est fourni par DL Infos et ne reflète pas nécessairement l'opinion de univadis ou des Laboratoires MSD-Chibret. DL Infos 2006